# LO Application Filling

### LO Application Filing:

Applicant can file LO application once their registration got successfully verified. So, using their credential which they created in registration, they can login into their portal.

Left side navigation of applicant's portal, LO applicant entry page link is available to go to Application entry page.

| Test LO Com *                               | LO Application |                                          |                 |    |      |            |              |           | Home   | LO Application |
|---------------------------------------------|----------------|------------------------------------------|-----------------|----|------|------------|--------------|-----------|--------|----------------|
| Profile                                     |                |                                          |                 |    |      |            |              |           | •0     |                |
| Application<br>gibility Details             | Company Name   | Test LO Company Name                     | AEO TI          | er |      |            | .0           |           |        |                |
| Guide for Application Filing                | Zone<br>Mobile | Chennai<br>0088225566                    | IEC No<br>Email | 18 |      |            | LOCN04042    | 3@sdsdsld | sx.com |                |
| LO Application Application Form             | Appli          | cation Date *                            | 05/04/2023      |    |      |            |              |           |        |                |
| Applications View<br>Application Delete     | Zone           |                                          | Chennal         |    |      |            | ~            |           |        |                |
| Update Ventication                          | Appli          | cation submitted to zone on *            | 05/04/2023      |    | нн 🗸 | MM ¥       | AM/PM ¥      |           |        |                |
| Registration Contact<br>ails Update Request | Subn           | nitted to (Officer's Name & Designation) | Officer's Name  | 8  | -5   | Select De: | iignation- 👻 |           |        |                |
| Company Name                                | Earlie         | er AEO Certificate Number(If Any)        |                 |    |      |            |              |           |        |                |
| offer condense.                             | Othe           | Dataile                                  |                 |    |      |            |              |           |        |                |

In LO Application entry page, Applicant needs to provide following details,

- Application Date: when they submitted the application
- **Zone**: in which Zone they are applying, but it is auto-populated from registration details, it can't be modified.
- Application submitted to zone on: when they initiated the application in zone directly.

- Submitted to (Officer's Name & Designation): to whom they apply that application.
- Earlier AEO Certificate Number(If Any) : details about existing AEO Certificate details if any
- Other Details: if need to provide any other details from above
- Business Category and relevant Document:

They need to select their appropriate business category which is eligible to apply for LO. But as default business category have been pre-selected from registration details. But they can be changed from selection. But they have to upload relevant documents again based on their business category selection. If they select 'others', they then have to enter proper business category name.

# **Document Details:**

- ✓ Customs Brokers: scan copy of 'Customs Brokers License'
- ✓ <u>Console Agent</u>: scan copy of 'Registration Letter' which had been issued by 'Indian Customs'
- ✓ Freight Forwarder: scan copy of 'relevant Document' Which had been issued by 'Indian Customs' Or 'DGFT'.
- ✓ <u>Custodians</u>: scan copy of 'Public Notice \ Notification' which had been issued by 'Indian Customs'.
- ✓ <u>Terminal Operators</u>: scan copy of 'Public Notice \ Notification' which had been issued by 'Indian Customs'.
- ✓ <u>Warehouse Operators</u>: scan copy of 'Warehouse License' which had been issued by 'Indian Customs'.
- ✓ <u>Others</u>: relevant document which had been issued by 'Indian Customs'.
- <u>Upload Major Client Details</u>: upload major client details document. (Clients Details should be include details of Client Name, IEC Code, Whether They are 'AEO' or 'Non AEO' or 'Applied for AEO', Import and Export Countries, Items Names with HSN Code). \* Its mandatory if applicant select 'Customs Brokers' in business category selection. Otherwise, its optional.
- **<u>Ratio of AEO to Non AEO</u>**: Ratio between AEO and Non-AEO Clients. \* Its mandatory if applicant select 'Customs Brokers' in business category selection. Otherwise, its optional.
- **Annexure document**: also applicant needs to upload following annexure documents.
  - ✓ Annexure A (Application Form)
  - ✓ Annexure B (Security Plan)
  - ✓ Annexure C (Process Map)
  - ✓ Annexure D (Site Plan)
  - ✓ Annexure E.1 (General Compliance)
  - ✓ Annexure E.2 (Legal Compliance)
  - ✓ Annexure E.3 (Managing Commercial and (where appropriate) transport records)
  - ✓ Annexure E.4 (Financial Solvency)
  - ✓ Annexure E.5 (Safety and Security)

<u>Note</u> : all these upload document should be 'pdf' format and not more than 5mb file size.

| <b>(</b>                                         | ≡ Custon       | ns AEO                                 |                         |     |    |          |       |       |        |       | Į       |      |        |           | 1     |
|--------------------------------------------------|----------------|----------------------------------------|-------------------------|-----|----|----------|-------|-------|--------|-------|---------|------|--------|-----------|-------|
| Test LO Com 👻                                    | LO Application |                                        |                         |     |    |          |       |       |        |       |         | Ho   | me 👌 L | O Applica | ition |
| 🛔 Profile                                        |                |                                        |                         |     |    |          |       |       |        |       | *       | 0    |        |           |       |
| i Application<br>Eligibility Details             | Company Name   | Test LO Company Name                   | AEO Tier                |     |    |          | LC    | •     |        |       |         |      |        |           |       |
| i Guide for Application Filing                   | Zone<br>Mobile | Chennai<br>0088225566                  | IEC No<br>Email         |     |    |          | τL    | OCN0- | 40423@ | Øsdsd | Isldsx. | .com |        |           |       |
| 🔶 LO Application                                 |                |                                        |                         |     |    |          |       |       |        |       |         |      |        |           |       |
| Application Form<br>Applications View            | Applic         | ation Date *                           | 05/04/2023              |     |    |          |       |       |        |       |         |      |        |           |       |
| Application Delete Request                       | Zone '         |                                        | Chennal                 |     |    |          |       |       | ~      |       |         |      |        |           |       |
| Opdate Verification                              | Applic         | ation submitted to zone on *           | 05/04/2023              | 10  | •  | 30       | ~     | AM    | ~      |       |         |      |        |           |       |
| C Registration Contact<br>Details Update Request | Submi          | tted to (Officer's Name & Designation) | Mr. Kannan              | &   | SL | uperinte | ender | nt    | ~      |       |         |      |        |           |       |
| Company Name<br>Change Request                   | Earlier        | AEO Certificate Number(If Any)         | AEOI202039933 / 20.02.2 | 021 |    |          |       |       |        |       |         |      |        |           |       |
| ·                                                | Other          | Details                                | this is testing         |     |    |          |       |       |        |       |         |      |        |           |       |

|                        |                                          |                                                          | AEOI202039933 / 20.02.2021     |  |
|------------------------|------------------------------------------|----------------------------------------------------------|--------------------------------|--|
| LO Com                 | Other Details                            |                                                          | his is testing                 |  |
|                        |                                          |                                                          |                                |  |
| ation                  |                                          | 4. O. t                                                  |                                |  |
|                        | Select Your Business \ Em                | ity Category & Opload releva                             | nt document for each Category. |  |
| for Application Filing | Customs Brokers                          |                                                          | Console Agent                  |  |
| plication              | Freight Forwarde                         |                                                          | Custodians                     |  |
| ation Form             | Terminal Operato                         |                                                          | Warehouse Operators            |  |
| ations View            |                                          |                                                          |                                |  |
| ation Delete           | Others                                   | 3 PL Logistics Services                                  |                                |  |
| Verification           | Upload Major Clien                       | t Details.*                                              | •                              |  |
| - vernicenton          | Client Name, IEC C                       | ode, Whether They are                                    |                                |  |
| ration Contact         | 'AEO' or 'Non AEO'<br>and Export Countri | or 'Applied For AEO', Import<br>es, Items Names with HSN |                                |  |
| unio riciquest         | Code).                                   |                                                          |                                |  |
| any Name               | Patio of AEO to No                       | AFO *                                                    |                                |  |
|                        | Ratio of AEO to No                       |                                                          | 100:20                         |  |
|                        | Annexure Docur                           | nents                                                    | Note O                         |  |

|                                                                          | Annenure Docume | of a                                                                                 |        | . 0         |
|--------------------------------------------------------------------------|-----------------|--------------------------------------------------------------------------------------|--------|-------------|
| Test LO Com *                                                            | S No.           | Name of the Appendix                                                                 | Action | ote O       |
| Application                                                              | 1               | Annesute - A<br>(Application Form) *                                                 | PDF    | View        |
| Guide for Application Filing                                             | 2               | Annexure - B<br>(Security Plan) *                                                    | PDF    |             |
| LO Application     Application Form     Applications View                | 3               | Annexure - C<br>(Process Map) *                                                      | PSF    | es<br>View  |
| Application Delete<br>Request                                            | 4               | Annexure - D<br>(Site Plan)*                                                         | PDF    | (B)<br>View |
| C Update Vertication<br>C Registration Contact<br>Details Update Request | 5               | Annexure - E.1<br>(General Compliance) *                                             | POF    | View        |
| Company Name<br>Change Request                                           | 6               | Annexure - E.2<br>(Legal Compliance) *                                               | POP    | -<br>View   |
| the concerned Zone                                                       | 7               | Annexure - E.3<br>(Managing Commercial and (vihere appropriate) transport records) * | POF    | Mew.        |
|                                                                          | 8               | Annetiure - E.4<br>(Financial Solvercy) *                                            | PDF    | View        |
|                                                                          | 9               | Annexure - E.5<br>(Safety and Security) *                                            | POF    | e<br>Ven    |

After filling all mandatory details, applicants needs to click save button to 'Submit' application to approval process.

| Test LO Cont CO     Company Name Test LO Company Name     Application   Explosition   Company Name Test LO Company Name   Application Films   Company Name Test LO Company Name   Application Films   Application Stells   Company Name   Test LO Company Name   Application Films   Application Deleter   Respect   Company Name   Test LO Company Name   Application Deleter   Respect   Company Name   Application Deleter   Respect   Company Name   Application Deleter   Respect   Company Name   Company Name   Application Deleter   Company Name   Application Deleter   Company Name   Application Deleter   Company Name   Application Deleter   Company Name   Application Deleter   Company Name   Application Deleter   Company Name   Application Deleter   Company Name   Application Deleter   Company Name   Application Deleter   Company Name   Application Deleter   Company Name   Application Deleter   Company Name   Application Steller   Company Name   Application Steller   Company Name   Application Steller   Company Name                                                                                                    | 0                                           | Custor          | Ins / localhost:9001 says<br>Application has been inserted Succ | essfully        |                          |                      |
|----------------------------------------------------------------------------------------------------|---------------------------------------------|-----------------|-----------------------------------------------------------------|-----------------|--------------------------|----------------------|
| Profile: From: A Profile: Company Name Test LO Company Name Company Name Test LO Company Name Company Name Test LO Company Name AEQ Tes: Lo Company Name Test LO Company Name AEQ Tes: Lo Company Name Test LO Company Name AEQ Tes: Lo Company Name Test LO Company Name AEQ Tes: Lo Company Name AEQ Tes: Lo Company Name Test LO Company Name AEQ Tes: Lo Company Name AEQ Tes: Lo Company Name AEQ Tes: Company Name AEQ Tes: Company Name AEQ Tes: Lo Company Name Application Date: Company Name Application Contex Submitted to (Officer's Name & Designation) Company Name Company Name Company Name Company Name Company Name Company Name Application Contex Company Name Company Name Company Name Company Name Company Name Company Name Company Name Company Name Company Name Company Name Company Name Company Name Company Name Company Name Company Name Company Name Company Name C                                                                                                    | Test LO Com . •                             | LO Application  |                                                                 | ок              |                          | Homie - LO Archiston |
| Apploation<br>lageling Details     Company Name     Test LO Company Name     AEO Ties:     LO       Solide br/Application Florid     Company Name     Not Company Name     EEO No       Application Florid     Obleg 25566     Email     To On404425@jsdadsids.com       Application Florid     Application Date     Company Name     Application Company Name     EEO No       Application Florid     Application Date     Company Name     Application Company Name     To On404425@jsdadsids.com       Application Florid     Application Date     Company Name     Application Company Name     EEO No       Application Date     Company Name     Application Company Name     Application Company Name     Application Company Name       Application Date     Company Name     Application Company Name     Application Company Name     Application Company Name       Application Date     Company Name     Application Company Name     Application Company Name     Application Company Name       Application Contact     Subersteled to Contoers Name & Designation     Others Name     Select Designation       Company Name     Company Name     Company Name     Select Designation       Company Name     Company Name     Select Designation       Company Name     Company Name     Select Designation                                                                                                    | Profile -                                   |                 |                                                                 |                 |                          | · •                  |
| Zone         Chennal         EEC No           Mobile         008822568         Email         TLOCM44423@iddaddsx.com           LOArplacation         Applications View         Applications View         Image: Commercial Commercial Commercicon Commercial Commercial Commercial Commercial Commercial Commerc |                                             | Company Name    | Test LO Company Name                                            | AEQ Tier        | LO                       |                      |
| LOAggicution       Application Date*       Loading.         Application Date*       0504/2025         Application Date*       Chensial         Index Vumination       Zone*         Index Vumination       Application submitted to zone on *         Standams Request       Submitted to (Officer's Name & Designation)         Chensial       Submitted to (Officer's Name & Designation)         Concerns Request       Eakler AED Centricate Number(If Any)         Concerns reference of       Other Details                                                                                                    | Guide for Application Filling               | .Zose<br>Mobile | Chennal<br>0088225566                                           | IEC No<br>Email | TLOCN04042               | 3@sdsdsidsx.com      |
| Application Edmit     Application Date*     Colonitation       Application Date*     0504/2025       Application Date*     Colonitation       Application Date*     Colonitation       Application Date*     Colonitation       Application Date*     Colonitation       Application Date*     Colonitation       Application Date*     Colonitation       Colonitation     Submitted to (Officers Name & Designation)       Colonitation Represi     Buildmitted to (Officers Name & Designation)       Colonitation Represi     Earlier AED Centricate Number(If Any)       Colonitation Submitted of     Other Details                                                                                                    |                                             |                 |                                                                 | lin-            |                          |                      |
| Applications View     Zone *     Chestial       Application Delete:     Zone *     Chestial       update: Vumbation     Application submitted to zone on *     DSIG42023       Update: Vumbation     Submitted to (Officar's Name & Designation)     Encer's Name       Encersent:     Submitted to (Officar's Name & Designation)     Citeer's Name       Company Name:     Earlier AED Centricate Number(If Any)     Earlier AED Centricate Number(If Any)       Company Name:     Other Details:     Citeer Details                                                                                                    |                                             |                 | cation Date *                                                   | ang.            |                          |                      |
| Application Delete     Zone *     Chestall     •       Update: VestBalaboo     Application submitted to zone ont *     050 42023     Het •     KLA *     ALSPEL •       Inspiration Contact     Buildmitted to (Officer's Name & Designation)     Officer's Name     •     -Select Designation •       Company Name, samp Request     Earlier AED Centificate Number(If Any)     •     •     •       Company Name, samp Request     Other Details     Other Details     •                                                                                                    |                                             |                 | (                                                               |                 |                          |                      |
| Update: Wattication     Application submitted to zone on *     05:0.4/2023     He1 v     MAI v     AAAPHA v       Registration Contact<br>table Update: Registration     Submitted to zone on *     05:0.4/2023     He1 v     MAI v     AAAPHA v       Registration Contact<br>table Update: Registration     Submitted to (Officer's Name & Designation)     Cfficer's Name     -Select Designation: v       Company: Name<br>angle Registration     Earlier AED CentRicate Number(If Any)     -     -       Company: Registration     Other Details     -     -                                                                                                    |                                             | Zone            |                                                                 |                 | .9                       |                      |
| Registration Contact     Submitted to (Officer's Name & Designation)     Officer's Name <ul> <li>-Select Designation</li> <li>-Select Designation</li> <li>Company Name</li> <li>Earlier AED Certificate Number(If Any)</li> <li>Company Name</li> <li>Other Details</li> <li>Other Details</li></ul>                                                                                                    |                                             | Applic          | cation submitted to zone on *                                   | 05/04/2023      | HH v MM v AMIRM v        |                      |
| Conguery Hanse Earlier AED Certificate Number(If Any) angen Request. Conternance/tool address of                                                                                                    |                                             |                 | itted to (Officer's Name & Designation)                         |                 | & -Select Designation- + |                      |
| Communication address of Other Details:                                                                                                    |                                             | Earlie          | r AEO Certificate Number(If Any)                                |                 |                          |                      |
|                                                                                                    | Communication address of the concerned Zone | Other           | Details                                                         |                 |                          |                      |

After save this application details, application view page will be redirected to see application details with document. Applicants can be see application details whenever they need also they can check application approval status with same view screen.

It can be go through, 'Login -> applicant Portal -> LO Application -> Application View'.

| Application                                                                                                    | LO Status                                                                                                    |                                                                                                    |            |                                       |                | Home                | 800108    |
|----------------------------------------------------------------------------------------------------|----------------------------------------------------------------------------------------------------|----------------------------------------------------------------------------------------------------|------------|---------------------------------------|----------------|---------------------|-----------|
|                                                                                                    |                                                                                                    |                                                                                                    |            |                                       |                |                     |           |
| Registration                                                                                                    | Application Details                                                                                                    |                                                                                                    |            |                                       |                |                     |           |
| Name of Con                                                                                                    | npany Test LO Company                                                                                                    | Name Registrat                                                                                                    | on Por     | LO                                    |                | Zone Cher           | nnaí      |
| Mobile                                                                                                    | 0088225566                                                                                                    |                                                                                                    | Ema        | ail                                   | TLOCN04043     | 23@sdsdsldsx.com    |           |
| i Filing IEC No                                                                                                    |                                                                                                    |                                                                                                    | Bus        | iness Category                        | Customs Bro    | okers, Freight Forw | arder, Te |
|                                                                                                    |                                                                                                    |                                                                                                    |            |                                       | Operators, Oth | hers                |           |
| Registration E                                                                                                    | Business Category \ Nature Details                                                                                                    |                                                                                                    |            |                                       |                |                     |           |
| S.No                                                                                                    | Business Nature                                                                                                    | Relevant Document                                                                                                    | S.No       | Business Na                           | iture          | Relevant Docu       | ment      |
| 1                                                                                                    | Customs Brokers                                                                                                    | View Document                                                                                                    | 2          | Freight Forwarder                     |                | View Docum          | ent       |
| 3                                                                                                    | Terminal Operators                                                                                                    | View Document                                                                                                    | 4          | Others (3 PL Logistic                 | cs Services)   | View Docum          | ent       |
|                                                                                                    |                                                                                                    | 13.                                                                                                    |            |                                       |                |                     |           |
| Application                                                                                                    | Details                                                                                                    |                                                                                                    |            |                                       |                |                     |           |
| SI DRANICAUON                                                                                                    | MAXMIN                                                                                                    |                                                                                                    |            |                                       |                |                     |           |
| Application                                                                                                    | Tier                                                                                                    | ÷ LO                                                                                                    |            |                                       |                |                     |           |
| Application                                                                                                    | Date                                                                                                    | : 05/04/2023                                                                                                    |            |                                       |                |                     |           |
|                                                                                                    |                                                                                                    |                                                                                                    |            |                                       |                |                     |           |
|                                                                                                    |                                                                                                    |                                                                                                    |            |                                       |                |                     |           |
|                                                                                                    |                                                                                                    |                                                                                                    |            |                                       |                |                     |           |
|                                                                                                    |                                                                                                    |                                                                                                    |            |                                       |                |                     |           |
|                                                                                                    |                                                                                                    |                                                                                                    |            |                                       |                |                     |           |
|                                                                                                    |                                                                                                    |                                                                                                    |            |                                       |                |                     |           |
|                                                                                                    |                                                                                                    |                                                                                                    |            |                                       |                |                     |           |
| ≧ Custo                                                                                                    | oms AEO                                                                                                    |                                                                                                    |            |                                       | 1              |                     | -         |
| E Custo                                                                                                    | oms AEO                                                                                                    |                                                                                                    |            |                                       |                |                     | _         |
| E Custo<br>Application Detail<br>Application Tier                                                                                                    | oms AEO                                                                                                    | : [10]                                                                                                    |            |                                       |                |                     |           |
| E Custo<br>Application Detail<br>Application Tisr<br>Application Date                                                                                                    | oms AEO                                                                                                    | : <b>LO</b><br>; 65012623                                                                                                    |            |                                       |                |                     |           |
| Custo<br>Application Detail<br>Application Tier<br>Application Date                                                                                                    | oms AEO                                                                                                    | : LO<br>: 0504/X/2)<br>: Chennai                                                                                                    |            |                                       |                |                     |           |
| Application Data<br>Application Data<br>Application Data<br>Zone<br>Application submit                                                                                                    | oms AEO<br>s                                                                                                    | : LC<br>: 0504/2/23<br>: Chemei<br>: 0504/2/23 10:30 AM                                                                                                    |            |                                       |                |                     |           |
| Custo<br>Application Detail<br>Application Date<br>Zore<br>Application submit                                                                                                    | oms AEO<br>s                                                                                                    | : 10<br>: 0504/2623<br>: Chenal<br>: 0504/2623 10:30 AM                                                                                                    |            |                                       |                |                     |           |
| Application Detail<br>Application Ter<br>Application Ter<br>Application Ter<br>Application tuber<br>Zone<br>Application subert<br>Submitter to (Offic                                                                                   | b<br>5<br>tel to zone on<br>are Name & Dreignation)                                                                                                    | 2 LO<br>2 0504/28/23<br>2 Chennal<br>2 0504/28/23 16:30 AM<br>2 Mr. Kansan & Superintendo                                                                                                    | πt         |                                       |                |                     |           |
| Custo Application Detail Application Ter Application Ter Application Date Zone      Application submit     Submitter to (Offic Extrer AED CentR                                                                                         | ted to zone on<br>even Name & Designation)<br>cate Namber(I Any)                                                                                                    | : LD<br>: 05042823<br>: Chennel<br>: 05042823 10:30 AM<br>: Mr. Konnen & Superintende                                                                                                    | nt         |                                       |                |                     |           |
| Application Detail<br>Application Detail<br>Application Detail<br>Application Date<br>Zone<br>Zone<br>Submitted in Offic<br>Entrier AED Cestifi<br>Oner Details                                                                         | ted to zone on<br>ann Name & Designation)<br>ante Number(FAm)                                                                                                    | : LC<br>: 05042423<br>: Chennai<br>: 05042423 AM<br>: Mr. Kannan & Supertritende<br>:<br>: the is testing                                                                                                    | nt         |                                       |                |                     | -         |
| Custo     Application Detail     Application Detail     Application Subm     Zone     Zone     Application subm     Summer to (Offic     Eurler AED Centil     May Color Floatil                                                        | orms AEO<br>a<br>and to zone on<br>and Name & Designation)<br>and Name & Designation)<br>and Name & Designation)                                                    | : LO<br>: 6504/2/23<br>: Chennal<br>: 6504/2/23 16:30 AM<br>: Mr. Renan & Superfutende<br>:<br>: this is testing                                                                                                    | nt         |                                       |                |                     |           |
| Custo Asplication Detail Application Tier Application Tier Application Tier Application Tier Application Subort Zene Application subort Extrine AED Credit Other Detail Major Client Detail                                             | orms AEO<br>s<br>ted to zone on<br>were Name & Designation)<br>caste Namber(I Any)                                                                                  | <ul> <li>LD</li> <li>6504/3023</li> <li>Chemei</li> <li>OS04/3023 10:30 AM</li> <li>Mr. Kansan &amp; Superintende</li> <li>this is testing</li> <li>this is testing</li> <li>To Vew Close Detates</li> </ul>                                                                                                    | nt         |                                       |                |                     |           |
| Eiro Custo<br>Application Data<br>Application Tar<br>Application Date<br>Zere<br>Application subert<br>Submitted to (Offic<br>Enrier AEO Cestit<br>Oner Data)<br>Major Cikent Data)<br>Reis of AEO to M                                 | boms AEO<br>Is<br>Ind to zerve on<br>earls Name & Designation)<br>cases Number(If Arry)<br>is<br>is                                                                 | 2 LO<br>2 OSIGLAZIZ3<br>3 Chemel<br>3 OSIGLAZIZ3 10-30 AM<br>4 Mr. Kannan & Superintende<br>3<br>1 Stylury Clear (Data)<br>3 10-220                                                                                                    | nt         |                                       |                |                     |           |
| Custo     Application Data     Application Tile     Application Data     Zore     Application submit     Submitted to (Ofic     Eurlier AEO Centil     Oner Details     Major Client Data     Retio of AED to N     Application Busines | orms AEO<br>is<br>ted to zonë on<br>were Name & Designation)<br>cate Hundber(/ Any)<br>is<br>en AEO<br>is Category 1 Nature Details                                 | 2     ED       2     05042823       2     Chennel       2     05042823 10:30 AM       3     Mr. Kennen & Superhetende       2     the is testing       3     Tas Vew Chest Detaha       3     100:20                                                                                                    | nt         |                                       |                |                     |           |
| Custo     Application Extant     Application Submit     Creme     Application submit     Debmitted to (Offic     Extrine AcD Control     Control Details     Majir Citient Details     Retio of ACD to No     Application Busines       | entra AEO<br>a ted to zone on<br>arrs Name & Designation<br>ares Number // Anny<br>a<br>ar category Nature Details.<br>Nature Datases Nature                        | 2 EC<br>2 55042423<br>3 Chennai<br>4 65042423 1630 AM<br>5 Mr. Roman & Superintende<br>2 to Key Chen Databa<br>2 to Key Chen Databa<br>3 5020                                                                                                    | nt         | Brainess Nafarge                      | Bidde          | over Decomet        |           |
| Custo<br>Application Detail<br>Application Tur<br>Application Date<br>Zore<br>Application subint<br>Submitted to (Offic<br>Exister AEO Cardit<br>Other Details<br>Major Cilent Details<br>Major Cilent Details<br>Major Cilent Details  | entre Same Same Same Same Same Same Same Sam                                                                                                    | 2 Constant Constant C | nt<br>2 Fr | Doineos Noturo<br>regist Torourdar    | Refer          | nor Boanet          |           |
| Custo<br>Application Detail<br>Application Date<br>Zere<br>Application subert<br>Subernited to (Offic<br>Earlier AED Cardi<br>Other Details<br>Major Citer Details<br>Major Citer Details<br>Application Busines<br>Prima               | borns AEO<br>s<br>tel to zone on<br>are Name & Designation)<br>are Nambell (Any)<br>are nambell (Any)<br>ar Carsony i Nature Details<br>ar Carsony i Nature Details | 10     05/04/28/23     O5/04/28/23     Chemel     05/04/28/23 16/30 AM     Mr. Kennan & Superintende      t     this is testing     t     this is testing     t     10/20     Rokewart Document     Coccess     10/20                                                                                                    | nt<br>Z Fr | Draineos Natures<br>Veight Foruszelar | Pede           | wer Dormet          |           |

| 7.100                                              | Uther Datails                                                                    | : This is                                                      | testing                                                       |                                                  |                                                  |
|----------------------------------------------------|----------------------------------------------------------------------------------|----------------------------------------------------------------|---------------------------------------------------------------|--------------------------------------------------|--------------------------------------------------|
| INE LO COM                                         | Major Client Details                                                             | Jo Vi                                                          | ew Client Details                                             |                                                  |                                                  |
| Profile                                            | Ratio of AEO to Non AEO                                                          | : 100:2                                                        | 0                                                             |                                                  |                                                  |
| Application<br>ibility Datains                     | Application Business Category \ Nature De                                        | tolls                                                          |                                                               |                                                  |                                                  |
| Guide for Application Filing                       | S.No Busine                                                                      | ss Nature Relev                                                | ant Document S.No                                             | Business Nature                                  | Relevant Document                                |
| LO Application                                     | 1 Customs Broke                                                                  | в <b>("</b>                                                    | click to<br>w Document 2                                      | Freight Forwarder                                | click to<br>view Decement                        |
| Application Form                                   | 3 Terminal Opera                                                                 | toes 🚺                                                         | dick to<br>w Document                                         | Others (3 PL Logistics Services)                 | click in<br>view Document                        |
| Application Dulute<br>great<br>Update Verification | Annexura Documents<br>To View Annexura - A<br>(Application Form)                 | To View 'Annexure - B<br>(Security Flan)                       | To View 'Armesure<br>(Process Map)'                           | C Te View Annexure<br>(Sile Plan)                | D To View Annexure - E.1<br>(General Compilance) |
| Registration Contact<br>alls Update Request        | To View 'Annexuse - E.2<br>(Legal Compliance)'                                   | To View 'Annazoro E 3<br>Managing Commercial                   | To View Weinemann<br>(Financial Solveno                       | E.4 To View Venezue -<br>(Caliety and Socurit    | es:<br>Ø                                         |
| Company Name<br>trge Request                       | Current Application Status : Your AEO L<br>provided under the tab "Communication | O application is under process<br>address of the concerned zor | s. Kindly contact the AEO C<br>re" at left side of your clash | ell of the relevant Customs Zone for r<br>board. | nore infromation. The mail ID of the zone is     |

## Issue Deficiency & Additional Submission Document

If application will be got any deficiency from official side, applicant should submit 'Additional Submission Document' for deficiency statement. Until then their process will be on hold.

When click 'LO Application -> Application Form' navigation, they is available segment for submit addition submission document.

| LSK030423003 -                                                                                                    | Annexure Documents                                                 |                                                   |                                                 |                                                  |                                                  |
|----------------------------------------------------------------------------------------------------|--------------------------------------------------------------------|---------------------------------------------------|-------------------------------------------------|--------------------------------------------------|--------------------------------------------------|
| Profile                                                                                                    | To View 'Annexure - A<br>(Application Form)'                       | To View 'Annexure - B<br>(Security Plan)'         | To View 'Annexure - C<br>(Process Map)'         | To View 'Annexure - D<br>(Site Plan)'            | To View 'Annexure - E.1<br>(General Compliance)' |
| Application<br>ibility Details                                                                                                    | To View 'Annexure - E.2<br>(Legal Compliance)                      | To View 'Annexure - E.3<br>(Managing Commercial)' | To View 'Annexure - E.4<br>(Financial Solvency) | To View 'Annexure - E.5<br>(Safety and Security) |                                                  |
| Guide for Application Filing                                                                                                    |                                                                    |                                                   |                                                 |                                                  |                                                  |
|                                                                                                    |                                                                    |                                                   |                                                 |                                                  |                                                  |
| LO Application                                                                                                    |                                                                    |                                                   |                                                 |                                                  |                                                  |
| O Application                                                                                                    | Current Application Status<br>more infromation.                    | : There are certain deficiencies i                | n your AEO LO application. Kin                  | dly contact the AEO Cell of the                  | relevant Customs Zond for                        |
| O Application polication Form polication View polication Delete est                                                                                    | Current Application Status<br>more infromation.                    | : There are certain deficiencies i                | n your AEO LO application. Kin                  | dly contact the AEO Cell of the I                | relevant Customs Zone for                        |
| O Application polication Form polications View optications View optication Delete set                                                                  | Current Application Status<br>more infromation.<br>Additional Docu | : There are certain deficiencies i<br>ment *      | n your AEO LO application. Kin                  | dly contact the AEO Cell of the r                | relevant Customs Zone for                        |
| O Application Form<br>pplication Form<br>pplications View<br>optication Delete<br>est<br>pdate Verification<br>egistration Contact<br>s Update Request | Current Application Status<br>more infromation.<br>Additional Docu | : There are certain deficiencies i<br>ment "      | n your AEO LO application. Kin                  | dly contact the AEO Cell of the                  | elevant Customs Zonr for                         |

| LSK030423005 *                                                                              | 5                   | Terminal Operators               | click to<br>view Document   | 6                                 | Warehouse Operators | click to<br>view Document |              |
|---------------------------------------------------------------------------------------------|---------------------|----------------------------------|-----------------------------|-----------------------------------|---------------------|---------------------------|--------------|
| Profile                                                                                     | 7                   | Others (3PL Logistics Prov<br>1) | Ider click to view Document |                                   |                     |                           |              |
| Application                                                                                 | Annexure Documents  |                                  |                             |                                   |                     |                           |              |
| olity Details                                                                               | To View 'Annexure   | - A To View 'Anne                | xure - B To Vie             | w 'Annexure -                     | C To View 'Annexi   | Jre - D To View 'A        | nnexure - E. |
| Suide for Application Filing                                                                | (Application Form   | ny (Secumy F                     | rian) (P                    | rocess Map)                       | (Site Plan)         | (General                  | compliance)  |
| LO Application                                                                              | To View 'Annexure   | -E.2 To View 'Annes              | cure - E.3 To View          | w 'Annexure - I                   | E.4 To View 'Annexu | re - E.5                  |              |
| Application Form                                                                            | (Legar Complane     | ey (munuging com                 | (111                        | nam containcy                     | (ounce) and our     | anity .                   |              |
| Applications View                                                                           |                     |                                  |                             |                                   |                     |                           |              |
| antipation Datata                                                                           |                     | Addition                         | al Submitted Documen        | <u>ts</u>                         |                     | _                         |              |
| uest                                                                                        |                     | S No.                            | Uploader                    | d On                              | View                |                           |              |
| Indata Varification                                                                         |                     |                                  |                             |                                   |                     |                           |              |
| Jpdate Verification                                                                         |                     | 1                                | 05/04/2023 06:07 PM         | (latest uploade                   | ed) click to View   |                           |              |
| upplication Detete<br>lest<br>Jpdate Verification<br>Registration Contact                   |                     | 1                                | 05/04/2023 06:07 PM         | (latest uploade                   | ed) click to View   |                           |              |
| pplication beliefe<br>est<br>pdate Verification<br>egistration Contact<br>is Update Request | Current Application | 1<br>Status : Your AEO LO applic | 05/04/2023 06:07 PM         | (latest uploade<br>(indly contact | ed) click to View   | Customs Zone for more in  | fromation. T |

# **Approved Application:**

If LO application is got approved by officials based on various level of approval process, Applicant will receive LO certificate through mail from AEO Cell.

#### **Rejected Application:**

In any case, If LO application is rejected in approval process, Applicant will be allowed to file fresh LO application after 7 days of rejection date.